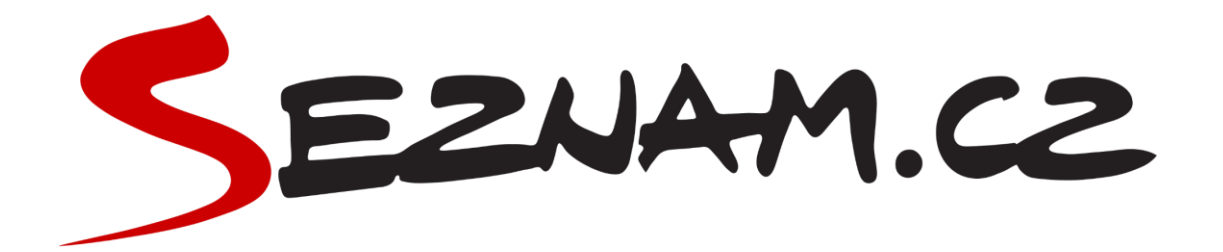

# Seznam Nástroje WP

**Dokumentace** 

## **Obsah dokumentace**

| Obsah dokumentace                             | 2  |
|-----------------------------------------------|----|
| Obecná nastavení                              | 3  |
| Omezení přístupu k pluginu                    | 3  |
| Nastavení OAuth 2.0                           | 4  |
| Jak získat "ID klienta" a "OAuth tajemství"   | 5  |
| Systémové požadavky                           | 8  |
| Systémové informace                           | 9  |
| Seznam přihlášení                             | 10 |
| Nastavení přihlašovacího formuláře WordPressu | 10 |
| Přihlašovací tlačítka                         | 11 |

# Obecná nastavení

#### Omezení přístupu k pluginu

Přístup k pluginu lze ovlivnit pomocí schopností, které může mít každý uživatel přiřazené. Tyto schopnosti se často váží k jednotlivým rolím (úrovním), ale pomocí některých pluginů je možné tyto schopnosti rolí přidávat či odebírat. Toto nastavení je tedy vázáno k běžným vlastnostem, které mají některé role. Zvolte tu schopnost, která je přidaná k různým rolím:

- manage\_options schopnost vlastněná těmi, kteří mají možnosti měnit nastavení; tuto schopnost mají všichni administrátoři,
- edit\_pages tuto schopnost obvykle mají pouze administrátoři a šéfredaktoři,
- edit\_post obecnější schopnost, kterou může disponovat více rolí, proto je s ní třeba nakládat opatrně; toto nastavení nedoporučujeme,
- Zvolit zvláštní schopnost uživatele zvolte jakoukoliv jinou schopnost; správu tohoto nastavení doporučujeme provádět pouze velmi zkušeným uživatelům.

| Administratori (schopnost: manage_options)       | <ul> <li>edit_plugins</li> </ul>                  |
|--------------------------------------------------|---------------------------------------------------|
|                                                  |                                                   |
| Nastavení OAuth 2.0                              |                                                   |
| D klienta                                        | OAuth tajemstvi                                   |
| 034ebf74188ed474c83cd1f7f9470129851bb956948b8b2e | eae1177f638ecd388b5d15d1dc938c0129671b9100e828b21 |
|                                                  |                                                   |

#### Nastavení OAuth 2.0

Pokud chcete začít používat Seznam přihlášení, musíte si nejprve vytvořit službu na stránce Seznam vývojářů, kde získáte "ID klienta" a "OAuth tajemství". Zadání těchto údajů je povinné.

| ~ | edit_plugins                                     | Administrátoři (schopnost: manage_options)       |
|---|--------------------------------------------------|--------------------------------------------------|
|   |                                                  |                                                  |
|   |                                                  | Nastaveni OAuth 2.0                              |
|   | eae1f7f638ecd388b5d15d1dc938c0129671b9100e828b21 | 034ebf74188ed474c83cd1f7f9470129851bb956948b8b2e |
|   |                                                  |                                                  |
|   | eae1171638ecd388b5d15d1dc938c0129671b9100e828b21 | 034ebt/4188ed4/4c83cd1f/f94/0129851bb956948b8b2e |

#### Jak získat "ID klienta" a "OAuth tajemství"

 Navštivte stránku pro vývojáře Seznam.cz <u>https://vyvojari.se-</u> <u>znam.cz/oauth/admin</u> a přihlaste se ke svému standardnímu účtu u Seznamu.

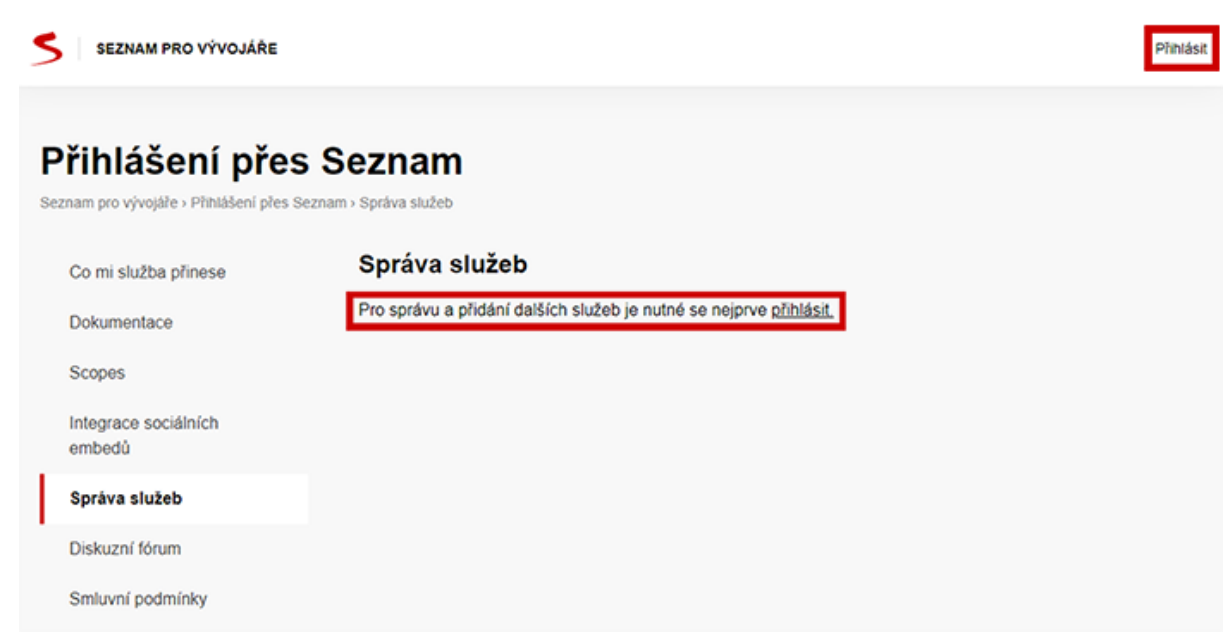

2. Klikněte na tlačítko "Přidat další službu".

| SEZNAM PRO VÝVOJÁŘE                                     |                                                                                    | HR                  |
|---------------------------------------------------------|------------------------------------------------------------------------------------|---------------------|
| Přihlášení pře<br>Seznam pro vývojáře > Přihlášení přes | S Seznam<br>Seznam > Správa služeb                                                 |                     |
| Co mi služba přinese<br>Dokumentace<br>Scopes           | Správa služeb<br>Zatím nemáte nastavené žádné služby pro přihlašování přes Seznam. | Přidat další službu |
| Správa služeb<br>Diskuzní fórum<br>Smluvní podmínky     |                                                                                    |                     |

3. V tomto kroku vytvoříte službu pro přihlášení uživatele. V prvním poli formuláře svoji službu pojmenujte. Tento název uvidí během přihlašování i uživatel. Do druhého pole zadejte všechny URL adresy svého webu. Každý řádek je jedna URL pro přesměrování a za doménou musí být ukončovací lomítko (viz obrázek níže). Třetí pole je ikona reprezentující váš web. Ujistěte se, že ikona je čtvercová a má alespoň 64 × 64 pixelů. Formát ikony by měl být png, jpeg, jpg, gif nebo ico. Do posledního pole formuláře vyplňte URL adresu stránky se zásadami ochrany osobních údajů.

| išení přes                 |                                                                                                    | × | Â |           |
|----------------------------|----------------------------------------------------------------------------------------------------|---|---|-----------|
| vojáře > Přihlášení přes S | Zadejte parametry služby, která bude využívat přihlašování přes Seznam.                                                         |   |   |           |
| ižba přinese               | lyto udaje bude nasledne mozne libovolne menit.                                                                                 |   |   | Přidat da |
| ntace                      | Název služby<br>My Lovely Page                                                                                                  |   |   |           |
| sociálních                 | Ikona služby (URL)<br>https://www.mylovelypage.tld/images/icon.png                                                              | ] |   |           |
| lužeb                      | SEZNAM.CZ                                                                                                    |   |   |           |
| fórum                      | 1,                                                                                                    |   |   |           |
| podmínky                   | Přihlášení ke službě                                                                                                    |   |   |           |
| Přihlášení přes            | My Lovely Page                                                                                                    |   | L |           |
|                            | E-mail nebo mobilní telefon<br>Pokračovat                                                                                       |   |   |           |
|                            | Každý řádek je jedna URL pro přesměrování, za doménou musí být ukončovací lomitko                                               | 1 |   |           |
|                            | https://www.mylovelypage.tld/<br>https://mylovelypage.tld/                                                                      |   |   |           |
|                            |                                                                                                    |   |   |           |
|                            | URL vašich zásad ochrany soukromi<br>https://www.mylovelypage.tld/pages/privacypolicy.htm                                       | ] |   |           |
|                            | <ul> <li>Prohlašuji, že jsem četl a souhlasím se <u>Smluvními podmínkami</u> služby</li> <li>Přihlášení přes Seznam.</li> </ul> |   |   |           |
|                            | Přidat novou službu Zrušit                                                                                                    |   |   |           |
|                            |                                                                                                    |   | ~ |           |
|                            |                                                                                                    |   |   |           |

 Před přidáním služby se ujistěte, že jste zaškrtli políčko schválení smluvních podmínek. Poté můžete pokračovat kliknutím na tlačítko "Přidat novou službu".

| <b>išení přes</b><br>vojáře > Přihlášení přes S | Přidání nové služby<br>Zadejte parametry služby, která bude využívat přihlašování přes Seznam.                                                 | × |           |
|-------------------------------------------------|----------------------------------------------------------------------------------------------------|---|-----------|
| žba přinese                                     | Tyto údaje bude následně možné libovolně měnit.                                                                                                |   | Přidat da |
| ntace                                           | Název služby<br>My Lovely Page                                                                                                    |   |           |
| sociálních                                      | Ikona služby (URL)<br>https://www.mylovelypage.tld/images/icon.png                                                                             |   |           |
| lužeb                                           | SEZNAM.CZ                                                                                                    |   |           |
| fórum                                           |                                                                                                    |   |           |
| oodmínky                                        | Přihlášení ke službě                                                                                                    |   |           |
| Přihlášení přes<br>,                            | My Lovely Page<br>E-mail nebo mobilní telefon                                                                                                  |   |           |
|                                                 | Pokračovat                                                                                                    |   |           |
|                                                 | Každý řádek je jedna URL pro přesměrování; za doménou musí být ukončovací komkko<br>https://www.mylovelypage.tld/<br>https://mylovelypage.tld/ |   |           |
|                                                 | URL vašich zásad ochrany soukromi<br>https://www.mylovelypage.tld/pages/privacypolicy.htm                                                      |   |           |
|                                                 | Prohlašuji, že jsem četl a souhlasím se <u>Smluvními podmínkami</u> služby<br>Přihlášení přes Seznam.                                          |   |           |
|                                                 | Přidat novou službu Zrušit                                                                                                    |   |           |
|                                                 |                                                                                                    | v |           |
|                                                 |                                                                                                    |   |           |

 Vytvořili jste službu a můžete zkopírovat své "ID klienta" a "OAuth tajemství". V pluginu tyto hodnoty vyplňte do textových polí v horní části stránky "Obecná nastavení". Poté nezapomeňte nastavení uložit.

| iniaseni pre                      | s Seznam                          |                                                            |                     |
|-----------------------------------|-----------------------------------|------------------------------------------------------------|---------------------|
| am pro vývojáře › Přihlášení přes | Seznam > Správa služeb            |                                                            |                     |
| Co mi služba přinese              | Správa služeb                     |                                                            | Přidat další službu |
| Jokumentace                       | My Lovely Page                    |                                                            |                     |
| Scopes                            | ID klienta (client_id)            | 166a5a5d2ce7f7cc73258a7e34801f8795f175a3f2a59              | 004                 |
| ntegrace sociálních<br>embedů     | OAuth tajemství (client_secret)   | e26c3920cae45dd0ea521b4592d61fbc0b205bb133eb               | o5a65               |
| FedCM                             | Poslední změna                    | 14. 1. 2025                                                |                     |
| Správa služeb                     |                                   |                                                            |                     |
| Diskuzní fórum                    | URL k přesměrování (redirect_uri) | https://www.mylovelypage.tld/<br>https://mylovelypage.tld/ |                     |
| Smluvní podmínky                  | lkona služby                      | Ŷ                                                          |                     |
| Co to je Přihlášení přes          |                                   | •                                                          |                     |
| beznam?                           | URL zásad ochrany soukromí        | https://www.mylovelypage.tld/pages/privacypolicy.htm       |                     |
|                                   |                                   |                                                            |                     |

### Systémové požadavky

Seznam Nástroje WP plugin je plně funkční i na starších verzích Word-Pressu a PHP. V tomto oddílu naleznete, jaké nejstarší verze jsou podporované. Tento údaj se bude průběžně měnit.

### Systémové informace

V této části naleznete verzi vašeho WordPressu, instalovanou verzi pluginu a informace o nastavení vašeho serveru – aktuální verzi PHP a to, zda váš server splňuje požadavky (podpora cUrl a SSL), jejich splnění je pro využívání služby "Přihlášení přes Seznam" nezbytné.

| Systemove pozadavky                                                                                                    |                                                                                                    |
|----------------------------------------------------------------------------------------------------|----------------------------------------------------------------------------------------------------|
| Verze WordPressu:<br>Verze PHP:                                                                                                    | 5.2 +<br>5.6 +                                                                                                    |
|                                                                                                    |                                                                                                    |
| Systémové informace                                                                                                    |                                                                                                    |
| Verze WordPressu:                                                                                                    | 6.5.5                                                                                                    |
| Aktuální verze PHP:                                                                                                    | 8.3.13                                                                                                    |
| Verze Seznam Nástroje WP:                                                                                                    | 1.1                                                                                                    |
| Certifikát SSL:                                                                                                    | Ne **                                                                                                    |
| **SSL je kryptografický protokol urče<br>komunikace v počítačové síti. Protok<br>aplikacich, jako jsou e-mail, rychlé z<br>jeho role v zabezpečení HTTPS zůs<br>pro službu Seznam přihlášení povini<br>serveru nebo poskytovatele webhosí<br>certifikaci SSL. | ný k zajištění bezpečnosti<br>tol se široce využívá v<br>asilání zpráv a VoIP, ale<br>tává nejviditelnější. SSL je<br>tý. Obratte se na správce<br>tingu a požádejte o |

# Seznam přihlášení

#### Nastavení přihlašovacího formuláře WordPressu

Pokud chcete v přihlašovacím formuláři na svých stránkách zobrazovat tlačítko pro přihlašování, musíte ho nejdříve nastavit.

- 1. Zaškrtněte "Povolit tlačítko Přihlásit přes Seznam v přihlašovacím formuláři WP".
- Vyberte šablonu pro tlačítko v přihlašovacím formuláři Word-Pressu.
- 3. Zvolte, kam má být uživatel přesměrován po úspěšném přihlášení přes Seznam.
- 4. Pokud máte speciální požadavek na URL, kam má být uživatel přesměrován, prosím uveďte ji v příslušném políčku. URL musí splňovat základní standardy a být ve formátu s https:// na začátku.
- 5. Nastavení poté uložte.

| přihlášení přesměrovat na |   | URL pro přesměrování |
|---------------------------|---|----------------------|
| ilavní stránka            | ~ | URL pro přesměrování |

## Přihlašovací tlačítka

Pokud chcete tlačítko zobrazovat mimo přihlašovací formulář, můžete ho vložit do obsahu stránek pomocí zkráceného kódu (shortcode), nebo pomocí PHP. Na výběr máte ze šesti základních barevných variant.

| Výchozí přihlašovací tlačítko může mít t | yto základní barevné varianty:      |                                                                                                    |
|------------------------------------------|-------------------------------------|----------------------------------------------------------------------------------------------------|
| Náhled                                   | Shortcode                           | PHP kód                                                                                                    |
| S Přihlásit přes Seznam                  | [seznam-login template="default-1"] | php echo do_shortcode('[seznam-login template="default-1"]); ?                                                                                                    |
| 5 Přihlásit přes Seznam                  | [seznam-login template="default-2"] | $\label{eq:php} \ext{cho} do\_shortcode(`[seznam-login template="default-2"]'); ?>$                                                                                                    |
| S Přihlásit přes Seznam                  | [seznam-login template="default-3"] | $\label{eq:php} \end{tabular} \end{tabular}$ |
| S Přihlásit přes Seznam                  | [seznam-login template="default-4"] | $\label{eq:php} \end{tabular} \end{tabular}$ |
| <b>S</b> Přihlásit přes Seznam           | [seznam-login template="default-5"] | php echo do_shortcode("[seznam-login template="default-5"]'); ?                                                                                                    |
| S Přihlásit přes Seznam                  | [seznam-login template="default-6"] | php echo do_shortcode('[seznam-login template="default-6"]'); ?                                                                                                    |

Přihlašovací tlačítko umístěné prostřednictvím shortcodu, nebo pomocí PHP se automaticky skryje, pokud se uživatel přihlásí, nebo již přihlášený je.